# intelbras

### Guia de instalação TIP 210

Antes de usar (ou montar) o produto, leia cuidadosamente as instruções e as características elétricas do produto.

## intelbras

#### TIP 210

#### Telefone IP

Parabéns, você acaba de adquirir um produto com qualidade e segurança Intelbras.

O TIP 210 é um telefone IP com alta qualidade de áudio, compatível com protocolo de comunicação SIP e projetado para ser uma solução em redes VoIP (Voz sobre IP).

### Índice

| 1. Especificações técnicas                                                                                                    | 5  |
|----------------------------------------------------------------------------------------------------|----|
| 2. Proteção e segurança de dados                                                                                                    | 5  |
| 2.1. Tratamento de dados pessoais                                                                                                    | 5  |
| 3. Cuidados e segurança                                                                                                    | 6  |
| 3.1. Proteção e segurança de dados   3.2. Diretrizes que se aplicam aos funcionários da Intelbras   3.3. Diretrizes que controlam o tratamento de dados   3.4. Uso indevido do usuário e invasão de hackers          |    |
| 4. Produto                                                                                                    | 7  |
| 5. Instalação                                                                                                    | 8  |
| 6. Configurações                                                                                                    | 10 |
| 6.1. Configurações de fábrica (padrão)   6.2. Acesso à rede   6.3. Configuração da rede.   6.4. Configurações VoIP                                                                                                   |    |
| 7. Reset                                                                                                    | 13 |
| 8. Funções                                                                                                    | 14 |
| 8.1. Agenda   8.2. Agenda remota   8.3. Identificação de chamadas   8.4. Volumes   8.5. Transferência de chamada   8.6. Tecla Redial   8.7. Tecla Viva-voz   8.8. Teclas de discagem rápida   8.9. Chamada am espera |    |

| Termo de garantia               | 21 |
|---------------------------------|----|
| 9. Características do produto   | 19 |
| 8.12. Função DND (Não perturbe) |    |
| 8.11. Desvio de chamadas        |    |
| 8.10. Conferência a três        |    |

### 1. Especificações técnicas

| Interface WAN (internet)           | 10/100BASE-T 1 x RJ45 com PoE1                               |
|------------------------------------|--------------------------------------------------------------|
| Interface LAN (PC)                 | 10/100BASE-T 1 x RJ45                                        |
| Protocolo de sinalização           | SIP v1 (RFC2543), v2 (RFC3261)                               |
| Codecs                             | G722 (wideband) <sup>2</sup> , G711 µ/A, G726, G729AB e iLBC |
| Fonte de alimentação               | Entrada: 100 a 240 V ac 50-60 Hz                             |
|                                    | Saída: 5 V dc , 600 mA                                       |
| Potência de consumo aprox.         | 1,09 – 3,2 W                                                 |
| Potência de consumo aprox. com PoE | 2,08-4,16 W                                                  |
| Dimensões                          | 192 × 200 × 158 mm                                           |
| Peso                               | 730 g                                                        |
| Temperatura                        | -10 °C a 50 °C                                               |
| Umidade de operação                | 10% a 95%                                                    |
|                                    |                                                              |

<sup>1</sup> O TIP 210 tem suporte à tecnologia PoE e atende à norma IEEE802.3af.

<sup>2</sup> O codec G722 (wideband) é responsável pelo HD Voice. No entanto, para conseguir usufruir da voz em alta definição, o PABX também deve suportar este codec.

Atenção: este aparelho utiliza a tecnologia VoIP (Voz sobre IP) e a qualidade de seu funcionamento depende das condições de tráfego e priorização da rede à qual o produto está conectado. Em caso de anormalidades nas ligações estabelecidas, como problemas de áudio, verifique antes a situação da rede com o provedor VoIP.

Consulte seu provedor VoIP sobre qual codec (codificador/decodificador de voz) utilizar e sobre as configurações necessárias no telefone IP TIP 210 para uma melhor qualidade de voz.

Em casos de dúvida, consulte o manual completo do TIP 210 disponível no site *www.intelbras.com.br.* 

### 2. Proteção e segurança de dados

#### 2.1. Tratamento de dados pessoais

» Este sistema utiliza e processa dados pessoais como senhas, registro detalhado de chamadas, endereços de rede e registro dos dados de clientes, por exemplo.

### 3. Cuidados e segurança

#### 3.1. Proteção e segurança de dados

- » Observar as leis locais relativas à proteção e uso de tais dados e as regulamentações que prevalecem no país.
- » O objetivo da legislação de proteção de dados é evitar infrações nos direitos individuais de privacidade baseadas no mau uso dos dados pessoais.

#### 3.2. Diretrizes que se aplicam aos funcionários da Intelbras

- » Os funcionários da Intelbras estão sujeitos a práticas de comércio seguro e confidencialidade de dados sob os termos dos procedimentos de trabalho da companhia.
- » É imperativo que as regras a seguir sejam observadas para assegurar que as provisões estatutárias relacionadas a serviços (sejam eles serviços internos ou administração e manutenção remotas) sejam estritamente seguidas. Isto preserva os interesses do cliente e oferece proteção pessoal adicional.

#### 3.3. Diretrizes que controlam o tratamento de dados

- » Assegurar que apenas pessoas autorizadas tenham acesso aos dados de clientes.
- » Usar as facilidades de atribuição de senhas, sem permitir qualquer exceção. Jamais informar senhas para pessoas não autorizadas.
- » Assegurar que nenhuma pessoa não autorizada tenha como processar (armazenar, alterar, transmitir, desabilitar ou apagar) ou usar dados de clientes.
- » Evitar que pessoas não autorizadas tenham acesso aos meios de dados, por exemplo, discos de backup ou impressões de protocolos.
- » Assegurar que os meios de dados que não são mais necessários sejam completamente destruídos e que documentos não sejam armazenados ou deixados em locais geralmente acessíveis.
- » O trabalho em conjunto com o cliente gera confiança.

#### 3.4. Uso indevido do usuário e invasão de hackers

- » As senhas de acesso às informações do produto permitem o alcance e alteração de qualquer facilidade, como o acesso externo ao sistema da empresa para obtenção de dados e realizações de chamadas, portanto, é de suma importância que as senhas sejam disponibilizadas apenas àqueles que tenham autorização para uso, sob o risco de uso indevido.
- » O produto possui configurações de segurança que podem ser habilitadas, e que serão abordadas neste manual, todavia, é imprescindível que o usuário garanta a segurança da rede na qual o produto está instalado, haja vista que o fabricante não se responsabiliza pela invasão do produto via ataques de hackers e crackers.

#### intelbro*r* 70.14 HD LED indicador de status Teclas DSS Teclas de atalhos Teclas de Clear navegação Cancelar/voltar Mensagens Headset ĺ1 2.00 3 def Ajusțe do Conference 5 volume 4 6 Teclado Hold alfanumérico 9..... 7.PV 8 Mute 0 #wed \* **(**) Flash

### 4. Produto

Redial Viva-voz

Visão frontal

### 5. Instalação

1. Para utilizar o TIP 210 na posição para mesa, prenda o suporte, conforme a figura a seguir:

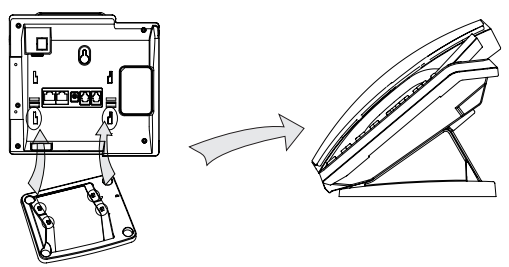

 Para instalar o TIP 210 na posição parede, prenda o suporte para posição parede, conforme a figura a seguir:

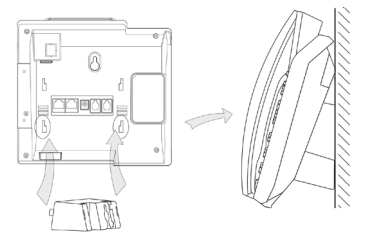

**Obs.:** ao colocar o aparelho na posição parede, gire a trava de modo a sustentar o fone.

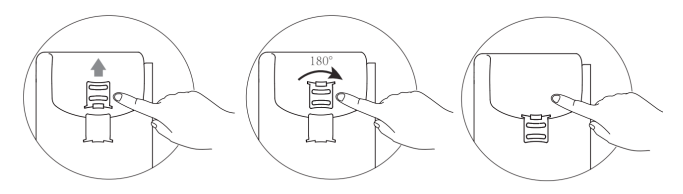

3. Conecte o fone e/ou headset\*, conforme a figura a seguir:

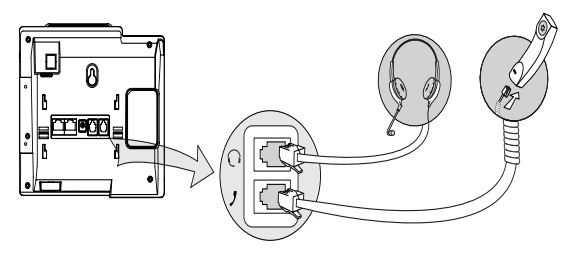

\* Headset vendido separadamente (não incluso).

A pinagem do headset do TIP 210 segue o padrão TX+, RX+, RX- e TX-, conforme imagem a seguir:

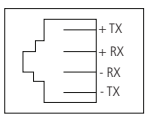

**Obs.:** caso o headset utilizado não seja compatível com a pinagem do TIP 210, deverá ser utilizado um adaptador de pinagem (adquirido separadamente).

 Conecte a porta Internet do telefone IP ao seu equipamento de rede através de um cabo ethernet e a fonte de alimentação na entrada DC5V\*, conforme a figura a seguir:

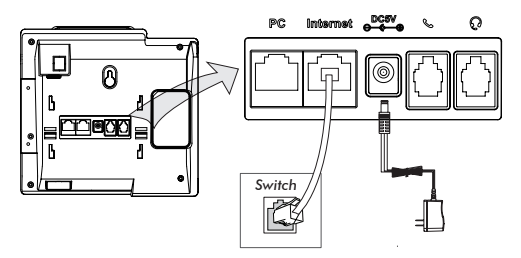

\* Dispense o uso da fonte de alimentação externa, caso o seu equipamento de rede possua suporte à tecnologia PoE. 5. O telefone IP também pode compartilhar a conexão com outros dispositivos de rede, como por exemplo um PC. Para isso, conecte a LAN (Porta PC) do telefone IP à interface de rede do computador, através de um cabo Ethernet, conforme figura a seguir:

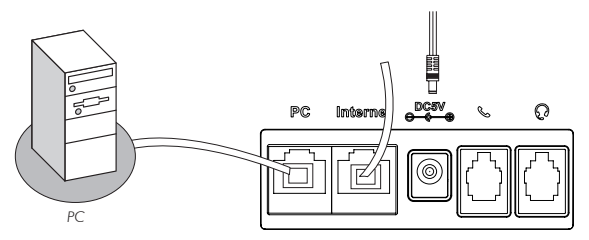

6. Após a instalação, siga as orientações da seção Configurações.

### 6. Configurações

#### 6.1. Configurações de fábrica (padrão)

O produto vem de fábrica com as seguintes configurações de rede:

- » Interface WAN (Porta Internet): cliente DHCP (recebe IP da rede).
- » Interface LAN (Porta PC): modo Bridge.

#### 6.2. Acesso à rede

- » DHCP: o telefone IP receberá um endereço IP, máscara e gateway fornecidos automaticamente por um servidor DHCP, dispensando a necessidade de configurá-lo manualmente. Caso o telefone IP não receba as configurações de rede, verifique se o telefone IP está configurado como DHCP.
- » IP estático (fixo): o endereço IP, máscara e gateway serão configurados manualmente pelo usuário ou administrador da rede.

#### 6.3. Configuração da rede

#### IP estático (fixo)

- Pressione Menu, selecione com as teclas ▲ ▼ o item Configurações e pressione ✓;
- 2. Selecione com as teclas  $\blacktriangle \nabla$  o item *Avançadas* e pressione  $\checkmark$ ;
- 4. Selecione com as teclas  $\blacktriangle \nabla$  o item *Rede* e pressione  $\checkmark$ ;
- 5. Selecione com as teclas  $\blacktriangle \nabla$  o item *Porta WAN* e pressione  $\checkmark$ ;
- Com auxílio das teclas ◀►, selecione o tipo de protocolo (IPv4, IPv6, ou IPv4 & IPv6). Se você deseja configurar o IP utilizando o protocolo IPv4, por exemplo, selecione a opção IPv4, pressione a tecla ▼ e pressione ✓;
- 7. Selecione com as teclas ▲ ▼ o item *IPv4 Estático* e pressione ✓;
- 8. Digite o número do endereço IP através do teclado alfanumérico e pressione 🖍;
- 9. Se o endereço digitado for inválido aparecerá um aviso no display IP inválido;
- 10. Se o endereço não pertencer a máscara de sub-rede e gateway padrão, estes também devem ser configurados.

**Obs.:** pressione rightarrow ou aguarde 1 minuto e o aparelho irá reiniciar e as novas configurações serão aplicadas. Para configurar o telefone TIP 210 utilizando o protocolo IPv6 você deve selecionar o IP mode IPv6 e seguir os mesmos passos descritos acima.

#### 6.4. Configurações VolP

Após a configuração da rede, é necessário ter os dados da sua operadora VoIP para conseguir realizar suas ligações. Este aparelho permite cadastrar até 3 contas de operadoras distintas. Os dados de cada operadora serão inseridos na página de configuração do telefone IP através do navegador de internet (por exemplo, Internet Explorer®, Google Chrome® ou Mozilla Firefox®) ou através do próprio aparelho.

#### Configuração através do aparelho

- 1. Pressione *Menu*, selecione com as teclas ▲ ▼ o item *Configurações* e pressione ✓;
- 2. Selecione com as teclas  $\blacktriangle \nabla$  o item *Avançadas* e pressione  $\checkmark$ ;
- 4. Selecione com as teclas  $\blacktriangle \nabla$  o item *Contas* e pressione  $\checkmark$ ;
- 5. Selecione com as teclas  $\blacktriangle \nabla$  a conta que você deseja ativar e pressione  $\checkmark$ ;
- 6. Selecione com as teclas **I** a opção *Habilitado;*
- Selecione com as teclas ▲ ▼ para configurar a conta ( nome a aparecer no display, nome da identificação, nome de registro no servidor SIP, nome do usuário fornecido pelo servidor SIP, senha da conta SIP e servidor);
- 8. Digite os valores para cada opção através do teclado alfanumérico e pressione  $\checkmark$  para salvar.

#### Configuração através do navegador de internet

#### Verificação do endereço IP

Para acessar a página de configuração do aparelho, verifique o endereço IP obtido através do DHCP ou configuração de IP estático pressionando </

#### Configuração da conta VoIP

Após verificar o número IP, digite-o no navegador de internet. Na tela a seguir, digite o nome do usuário e a senha (*ambas com padrão de fábrica: admin*) será exibida a página de configuração do aparelho. Siga o procedimento:

- 1. Na guia Status aparecerá uma tela com as informações do sistema;
- Na guia Conta, na opção Registro, irá aparecer as opções para configurar os números VoIP das contas das operadoras;
- 3. No campo Conta selecione a conta 1, 2 ou 3 para configurar;
- 4. No campo Status da conta, selecione Habilitado;
- Digite o nome a aparecer no display e o nome de identificação para aparecer no telefone de destino;
- Digite os dados VoIP, nome de registro no servidor SIP, nome de usuário fornecido pelo servidor SIP e senha de autenticação da conta SIP;
- Digite a URL ou endereço IP da sua operadora VoIP no campo Endereço do servidor em Servidor SIP;

- 8. Para confirmar todas as alterações, clique no item *Confirmar* na parte inferior da página de configuração;
- 9. Aguarde alguns instantes e aparecerá no aparelho o nome/número inserido no campo Nome no display;
- Clique no item Codec para configurar as opções, conforme solicitação da operadora. Clique no codec desejado e na seta para movê-lo para a direita para habilitá-lo ou esquerda para desabilitá-lo;
- 11. Clique em Confirmar.

**Obs.:** é possível acessar a página de configuração do telefone IP a partir de qualquer computador que esteja conectado à mesma rede.

#### Para acessar as contas cadastradas

- 1. Selecione com as teclas **I** a conta que deseja, se as três estiverem habilitadas;
- 2. A conta selecionada aparecerá no display.

### 7. Reset

- 1. Pressione *Menu*, selecione com as teclas  $\blacktriangle \nabla$  o item *Configurações* e pressione  $\checkmark$ ;
- 2. Selecione com as teclas  $\blacktriangle \nabla$  o item *Avançadas* e pressione  $\checkmark$ ;
- Selecione com as teclas ▲ ▼ o item Configuração de fábrica e pressione ✓. Será solicitada uma confirmação no display;
- 5. Para confirmar pressione  $\checkmark$ , ou para cancelar, pressione **<math>\bigtriangleup**.
- Obs.: » Também é possível restaurar os padrões de fábrica pressionando o botão durante alguns segundos, até apresentar a mensagem: Carregar configurações de fábrica?.
  - » Caso o telefone esteja com a função Bloqueio do teclado ativado e o usuário não lembra a senha do telefone, não será possível restaurar os padrões de fábrica.

### 8. Funções

#### 8.1. Agenda

### Adicionar nomes e números, conta, ring e grupos personalizados na agenda (1000 registros)

- 1. Pressione Agendas;
- 2. Com as teclas  $\blacktriangle \nabla$  selecione o item *Geral* e pressione  $\checkmark$ ;
- 3. Se deseja adicionar um contato, pressione Add;
- 4. Com o teclado alfanumérico do telefone, digite o nome e em seguida, com as teclas ▲ ▼ selecione o item *Escritório, Celular ou Outros* e digite o número do telefone que deseja inserir na agenda;
- Com as teclas ▲ ▼ escolha a conta e o ring desejado para esse contato e altere com as teclas ◀ ▶ para a opção desejada;
- 6. Em seguida, pressione 🗸 para salvar;
- Se deseja adicionar um grupo pressione Agendas e em seguida pressione AddGr Com o teclado alfanumérico do telefone, digite o nome e em seguida com as teclas ▲ ▼ selecione o item *Ring* e, com as teclas ◀▶, o Ring que deseja.
- 8. Em seguida, pressione 🗸 para salvar.

#### Alterar nome, número, conta, ring e grupos personalizados

- 1. Pressione Agendas;
- Com o auxílio das teclas ▲ ▼ selecione o grupo onde o contato que deseja alterar está salvo;
- 3. Com as teclas ▲ ▼ selecione o Contato a alterar;
- Pressione a tecla Opção, com o auxílio das teclas ▲ ▼ selecione Detalhes e pressione ✓;
- 5. Com as teclas ▲ ▼ selecione a opção para alterar, Nome ou Número;
- 6. Use a tecla *Clear* para apagar os caracteres e, em seguida, digite o novo nome/ número ou com as teclas ◀► selecione o caractere a editar;
- Para editar a conta e o ring do contato utilize as teclas ▲ ▼ e selecione a opção Conta ou Ring e altere com as teclas ◀▶ para a opção desejada;
- 8. Em seguida, pressione 🗸 para salvar as alterações;

#### Excluir nome/número

- 1. Pressione Agendas;
- 2. Com as teclas ▲▼ selecione o grupo onde o contato que deseja excluir está salvo;
- 3. Com o auxílio das teclas  $\blacktriangle \nabla$  selecione o contato que deseja excluir;
- 4. Pressione a tecla Opção e em seguida Apagar.

#### Acessar a contato

- 1. Pressione Agendas;
- 2. Com as teclas  $\blacktriangle \nabla$  selecione o grupo onde o contato que deseja acessar;
- 3. Com auxílio das teclas ▲ ▼ selecione o contato que deseja acessar;
- 4. Para realizar uma chamada para o contato selecionado, pressione 🗸 ou Discar.

#### Lista negra

Se desejar bloquear ligações de um determinado contato, adicione o número na Lista Negra (blacklist). Para isso, acesse o grupo onde o contato está salvo, selecione o contato desejado, pressione *Opção* e escolha a opção *Add a blacklist*.

Não é possível retirar números da lista negra através do menu do telefone. Para isso, acesse o menu *Contatos>Agendas* na interface web do telefone.

#### Adicionar, editar, deletar grupos

Se desejar, crie grupos para armazenar os contatos desejados.

- 1. Pressione Agendas;
- 2. Pressione a opção AddGr;
- 3. Digite um nome para o grupo;
- Selecione com as teclas ▲ ▼ a opção *Tipo de ring* e selecione um tipo com as teclas ◀►;
- 5. Pressione 🗸 para salvar.

Obs.: o grupo Contatos possui todos os contatos de todos grupos.

#### 8.2. Agenda remota

Você pode adicionar novos contatos para a agenda local, procurar um contato, ou simplesmente, discar para um número de contato da agenda remota.

#### Para configurar a agenda remota através da interface web

- 1. Clique em Contatos, após clique em Agenda remota.
- 2. Digite a URL de acesso no campo Servidor.

- 3. Digite o nome no campo Nome de identificação.
- 4. Clique em Confirmar para aceitar a alteração.

#### Para acessar a agenda remota pelo telefone

- 1. Pressione *Menu* e com as teclas  $\blacktriangle \nabla$  o item *Phbook* e pressione  $\checkmark$ .
- 2. Com as teclas  $\blacktriangle \nabla$  selecione o item *Contatos* e pressione  $\checkmark$ .

#### 8.3. Identificação de chamadas

#### Histórico de chamadas

Para visualizar as chamadas originadas, atendidas, desviadas e não atendidas pressione *History* e utilize as teclas ▲ ▼ para navegar no histórico de chamadas. Através das teclas ◀▶, pode-se escolher o tipo de chamada desejada no histórico:

| 2            | Chamadas originadas    |
|--------------|------------------------|
| 7            | Chamadas recebidas     |
| Ç            | Chamadas desviadas     |
| $\checkmark$ | Chamadas não atendidas |

#### 8.4. Volumes

#### Volume do áudio

Durante a conversação, pressione volume + ou - para ajustar o volume. Para ativar a função *Mudo*, pressione *Mute*. Será exibido o ícone **4** e será interrompida a transmissão de áudio para o usuário do outro lado da linha. Para reestabelecer o áudio, pressione *Mute* novamente.

#### Volume da campainha

Em modo Repouso, pressione volume + ou - para ajustar o volume da campainha.

#### 8.5. Transferência de chamada

Caso esteja em uma ligação e deseja transferi-la para outro número VoIP, pressione *Flash*, digite o número VoIP desejado e, em seguida, coloque o fone no gancho.

Obs.: verifique disponibilidade com a sua operadora VoIP.

#### 8.6. Tecla Redial

Chama o último número discado.

Obs.: Para chamar o último número discado, pressione Redial.

#### 8.7. Tecla Viva-voz

Permite a conversação sem precisar usar o fone. Ao digitar um número sem retirar o fone do gancho, aparecerá no display o ícone () e a função *Viva-voz* estará habilitada.

- » Para colocar o telefone IP em Viva-voz sem digitar o número, pressione () e digite o número desejado.
- » Ao receber uma chamada, pressione () para atender no Viva-voz.
- » Para finalizar a chamada, pressione () novamente e o ícone () irá apagar.

Ou

» Para utilizar o fone, retire-o do gancho e a função Viva-voz será automaticamente desabilitada.

#### 8.8. Teclas de discagem rápida

Para inserir as funções nas teclas DSS de 1 a 6, siga o procedimento:

- 1. Pressione *Menu*, selecione com as teclas  $\blacktriangle \nabla$  o item *Funções* e pressione  $\checkmark$ ;
- 2. Selecione com as teclas  $\blacktriangle \nabla$  o item *Teclas DSS* e pressione  $\checkmark$ ;
- Selecione com as teclas ▲ ▼ qual tecla DSS de 1 a 6 deseja programar e pressione ✓;
- Selecione com as teclas ◀► as opções que deseja programar para a tecla e pressione ✓;

#### 8.9. Chamada em espera

Quando estiver em uma chamada 1 e o telefone IP receber uma nova chamada 2, o telefone IP vai gerar um bip de aviso e mostrar no LCD que há uma segunda chamada em espera. Para atender a nova chamada, siga o procedimento:

- 1. Pressione a tecla 🗸 para colocar a chamada 1 em espera e atender a nova chamada;
- 2. Para retornar à chamada 1 e deixar a chamada 2 em espera, utilize as teclas  $\bigstar$   $\blacksquare$  e em seguida a tecla *Hold.*

**Obs.:** verifique disponibilidade com a sua operadora VoIP e se o telefone IP está com as configurações habilitadas.

#### 8.10. Conferência a três

Quando estiver em uma ligação estabelecida, siga o procedimento:

- 1. Pressione a tecla *Conference* (ou a opção *Conf*) e, em seguida, ligue para o número que deseja colocar em conferência;
- 2. Quando essa chamada for atendida, assim que desejar iniciar a conferência, pressione *Conference* novamente e estará estabelecida a conferência a três;
- 3. Para sair da conferência, basta colocar o fone no gancho.

Obs.: verifique disponibilidade com a sua operadora VoIP.

#### 8.11. Desvio de chamadas

Para configurar o desvio da chamada para outro número:

- 1. Pressione *Menu*, selecione com as teclas  $\blacktriangle \nabla$  o item *Funções* e pressione  $\checkmark$ ;
- 2. Selecione com as teclas  $\blacktriangle \nabla$  o item *Desvios* e pressione  $\checkmark$ ;
- 3. Selecione com as teclas ▲ ▼ a conta em que deseja configurar o desvio e pressione *Entrar.*
- Selecione com as teclas ▲ ▼ as opções Sempre, Se ocupado ou Se não atende e pressione ✓;
- 5. Selecione com as teclas ◀► Habilitar ou Desabilitar, indique para qual número a chamada será desviada e pressione ✓.

Obs.: verifique disponibilidade com a sua operadora VoIP.

#### 8.12. Função DND (Não perturbe)

O telefone IP não irá tocar quando receber uma chamada, mas irá registrar todas as chamadas recebidas. Para acessar esta função:

- Pressione DND para habilitar a opção não perturbe.Se o DND estiver configurado como customizado, ao pressionar a tecla DND será possível habilitar a função apenas para as contas selecionadas;
- 2. Para desabilitar a função, basta pressionar o botão DND.

### 9. Características do produto

| Display                              | Gráfico com backlight de 132 x 64 pixels                                                                                                    |
|--------------------------------------|----------------------------------------------------------------------------------------------------|
| Informações do display               | Data, Hora, identificação do ramal e número chamador                                                                                                    |
| Homologação                          | ANATEL                                                                                                    |
| SIP                                  | RFC 3261 e RFC 2543                                                                                                    |
| Suporte a IPv4 e IPv6                | DHCP e IP estático                                                                                                    |
| Protocolos de Rede                   | TCP/UDP/TLS, HTTP/HTTPS, DHCP, DNS e NTP                                                                                                    |
| Codecs de áudio                      | G711-A, G711-U, G722, G723, G726, G729 e iLBC                                                                                                    |
| VLAN                                 | Padrão 802.1Q e 802.1P                                                                                                    |
| Servidor de redundância              | Possibilita a configuração de 2 servidores e também<br>suporte DNS SRV                                                                                                    |
| Qualidade de voz                     | 802.1p/Q, ToS/DSCP                                                                                                    |
| NAT STUN                             | Suporte a configuração de servidor STUN (NAT)                                                                                                    |
| Criptografia para comunicação de voz | SRTP(RFC3711)                                                                                                    |
| Criptografia de sinalização          | TLS(Transport Layer Security)                                                                                                    |
| Autenticação na rede                 | MD5                                                                                                    |
| Facilidades                          | Suporte a call hold, mudo, DND (não perturbe), discagem<br>rápida, redirecionamento, chamada em espera, retorno<br>de chamada, transferência de chamadas, chamada de<br>emergência e atendimento automático |
| Viva-voz                             | Tipo Full Duplex                                                                                                    |
| Envio de sinalização                 | DTMF In-band, Out-of-band (RFC 2833) e SIP INFO;                                                                                                    |
| Suporte                              | AEC (Acoustic echo canceling), VAD (Voice activity detection) e AGC(automatic gain control)                                                                                                    |
| Buffer de jitter                     | Fixo ou Adaptativo                                                                                                    |
| Data e hora                          | Manual ou automático através de servidor NTP                                                                                                    |
| Ajuste de volume                     | Teclas físicas para ajuste                                                                                                    |
| Funções do menu do terminal          | Configurações básicas e avançadas                                                                                                    |
| Idioma                               | Português                                                                                                    |

| Atualização de firmware           | Manual ou via TFTP/FTP/HTTP/HTTPS                                                                                                    |
|-----------------------------------|----------------------------------------------------------------------------------------------------|
| ltens da embalagem                | 01 Terminal IP<br>01 Monofone<br>01 Cabo espiral<br>01 Cabo de rede ethernet<br>01 Fonte de alimentação 100-240V<br>01 Suporte de mesa<br>01 Suporte de parede |
| Licenças                          | Todas inclusas para as funcionalidades descritas                                                                                                    |
| Arquivo para auto provisionamento | Fornecido arquivo padrão                                                                                                    |
| Interfaces de rede                | 02 portas de 10/100BASE-T<br>autosensing10/100BASE-T autosensing, padrão RJ45,<br>802.3/802.3u/802.3af                                                         |
| Headset                           | Conector dedicado para utilização com headset tipo RJ9                                                                                                    |

### Termo de garantia

Fica expresso que esta garantia contratual é conferida mediante as seguintes condições:

| Nome do cliente:      |
|-----------------------|
| Assinatura do cliente |

Nº da nota fiscal:

Data da compra:

Modelo:

N° de série:

- Revendedor:
  - Todas as partes, peças e componentes do produto são garantidos contra eventuais defeitos de fabricação que porventura venham a apresentar, pelo prazo de 90 (noventa) dias de garantia legal, mais 9 (nove) meses de garantia contratual, totalizando 12 meses, contados a partir da data da entrega do produto ao Consumidor, conforme consta na Nota Fiscal de compra do produto, que é parte integrante deste Termo em todo território nacional.
  - 2. Constatado o defeito, o Consumidor deverá imediatamente comunicar-se com o Serviço Autorizado mais próximo, por intermédio dos meios de contatos divulgados no manual do produto ou no site (www.intelbras.com.br), eis que somente estes estão autorizados a examinar e sanar o defeito durante o prazo de garantia aqui previsto. Caso o Consumidor leve o produto a quem não está autorizado, esta garantia perderá sua validade, já que o produto será considerado violado.
  - 3. A Intelbras não será de forma alguma responsável pelo uso e funcionamento de acessórios que não sejam de sua fabricação. Estes acessórios estão expressamente excluídos da garantia, e a Intelbras não será responsável por danos causados ao produto decorrentes de sua utilização.

- 4. A garantia perderá totalmente sua validade se ocorrer qualquer das hipóteses a seguir: a) se o defeito não for de fabricação; b)se o defeito for causado pelo Consumidor e/ou terceiros estranhos ao fabricante; c) se os danos ao produto 18 forem oriundos de acidentes, sinistros, agentes da natureza (raios, inundações, desabamentos, etc.), umidade, tensão na rede elétrica (sobretensão provocada por acidentes ou flutuações excessivas na rede); d) se o produto tiver sofrido influência de natureza química, eletromagnética, elétrica ou animal (insetos, etc.); e) se o número de série do produto houver sido adulterado ou rasurado; f) se o aparelho houver sido violado.
- Esta garantia não cobre perda de dados, portanto, recomenda-se que o Consumidor faça uma cópia de segurança regularmente em um drive de armazenamento das configurações do produto.
- 6. Na eventualidade do Consumidor solicitar o atendimento domiciliar, deverá contatar o Serviço Autorizado mais próximo para consulta da taxa de visita técnica. Caso seja constatada a necessidade da retirada do produto, as despesas decorrentes de transporte, bem como a segurança de ida e volta do produto, ficam sob a responsabilidade do Consumidor.

Sendo estas condições deste Termo de Garantia complementar, a Intelbras S/A reserva-se o direito de alterar as características gerais, técnicas e estéticas de seus produtos sem aviso prévio.

O processo de fabricação deste produto não está coberto pelo sistema de gestão ambiental da Intelbras.

Todas as imagens deste manual são ilustrativas.

Firefox é uma marca registrada da Mozilla Foundation<sup>®</sup>. Google Chrome é uma marca registrada da Google Inc<sup>®</sup>. Internet Explorer e o logo da Internet Explorer<sup>®</sup> são marcas registradas da Microsoft Corporation<sup>®</sup>.

## intelbras

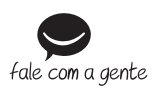

Brasil Suporte a clientes: (48) 2106 0006 Fórum: forum.intelbras.com.br Suporte via chat e e-mail: intelbras.com.br/suporte-tecnico SAC: 0800 7042767 Onde comprar? Quem instala?: 0800 7245115

Intelbras S/A - Indústria de Telecomunicação Eletrônica Brasileira Rodovia BR 101, km 210 - Área Industrial - São José/SC - 88104-800 www.intelbras.com.br

02.16 Origem: China